## 

FAQs > Help by Connection Type (BT, Internet,...) > Internet radios > Evoke Spot / Play / Home > Managing presets via an embedded configuration web-page

Managing presets via an embedded configuration web-page Customer Support - 2025-02-04 - Evoke Spot / Play / Home

Managing presets via an embedded configuration web-page.

## To access the web-page:

- 1. Switch the speaker to the mode you want to manage presets for.
- 2. On the speaker select Menu System settings Network View settings
- 3. Scroll to the bottom of the page and make a note of the IP address (for example 10.40.225.42)
- 4. Type the IP address into a web browser on a PC connected to the same network to load the page
- 5. Select the Presets tab to manage the presets (see screenshot below).
- 6. You can also add custom presets if you know the URL

| SMART TECHNOLOGIES  |                               |                       |
|---------------------|-------------------------------|-----------------------|
| Status              | Network Update Presets Report |                       |
| Internet radio mode |                               |                       |
| Show 10 - entries   |                               |                       |
| Preset              | Name                          | Action                |
| 1                   | Capital London                | Play Edit             |
| 2                   | BBC Radio 2                   | Play Edit             |
| 3                   |                               | Edit                  |
| 4                   |                               | Edit                  |
| 5                   |                               | Edit                  |
| 6                   |                               | Edit                  |
| 7                   |                               | EdR                   |
| 8                   |                               | Edit                  |
| 9                   |                               | Edit                  |
| 10                  |                               | Edit                  |
|                     |                               | Previous 1 2 3 4 Next |